#### Acesse o botão do Portal do Participante

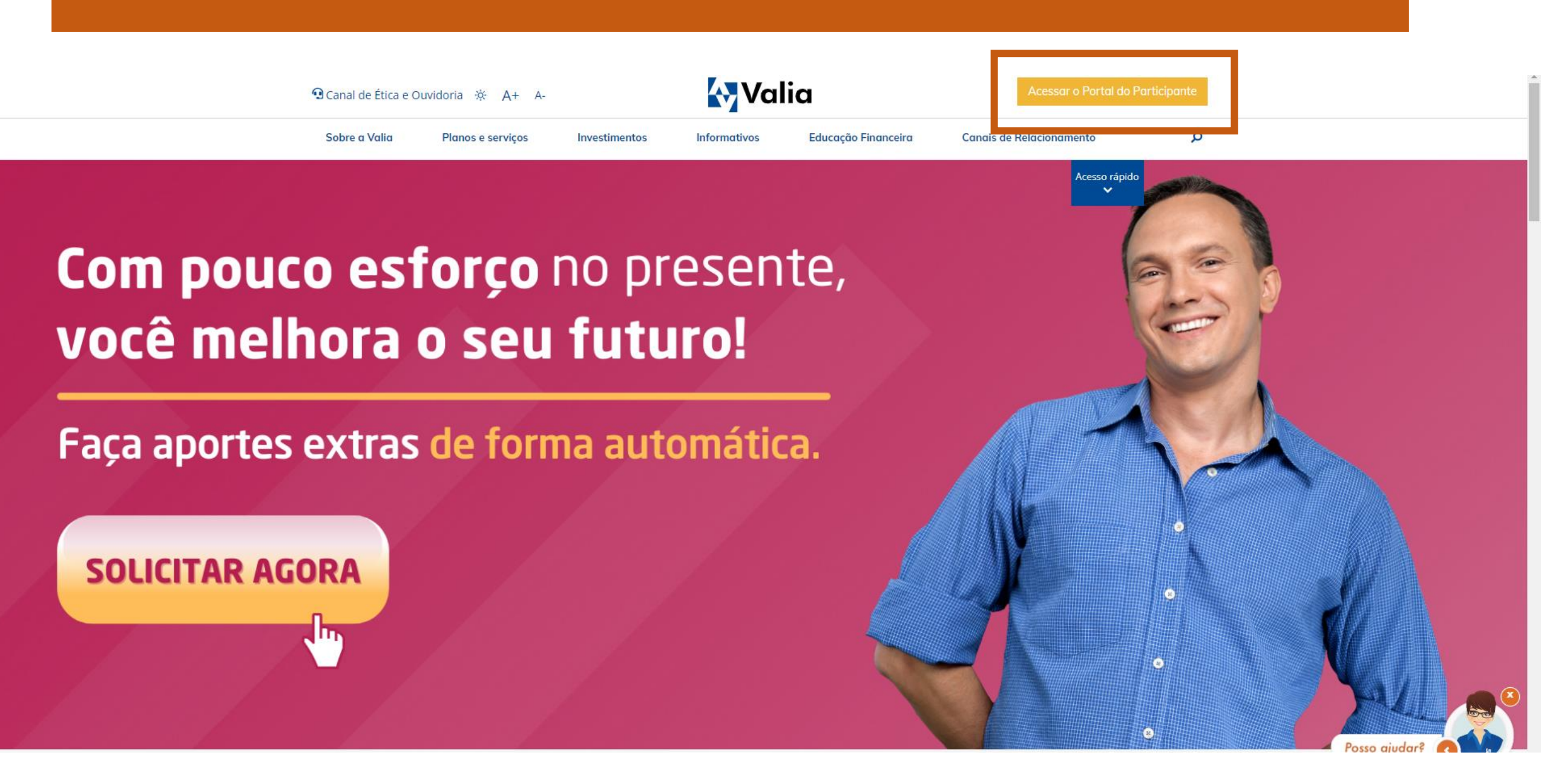

#### Preencha o seus dados de acesso

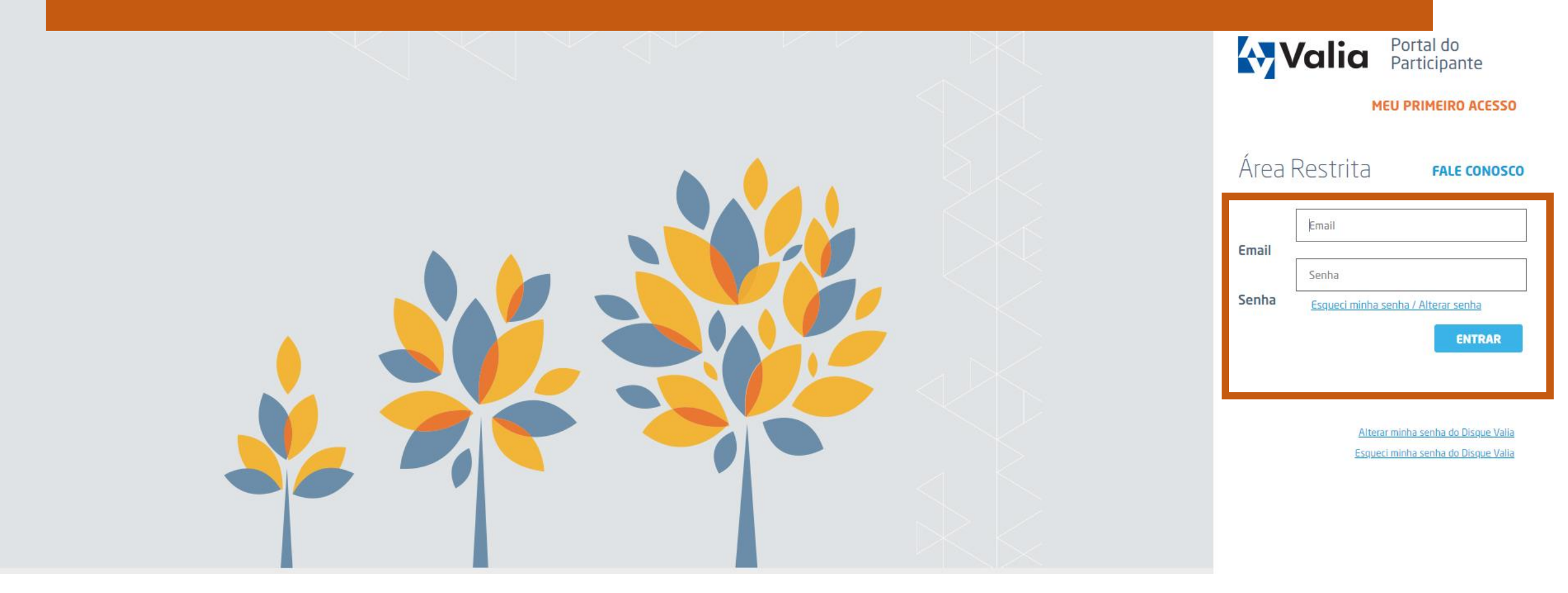

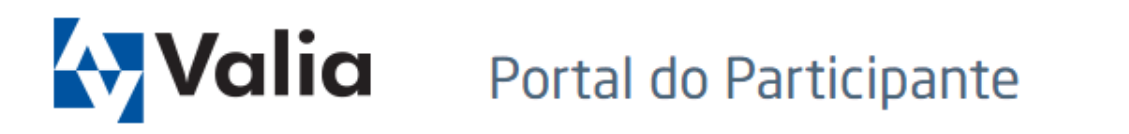

A+ A-

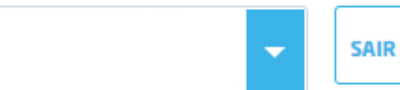

| Meus<br>benefícios                                     | Empréstimos                                                                                             | Serviços<br>para você                           | Atendimento                                                    | Investimento                                                       | Meus<br>dados                                     | Plano<br>Prevaler            | Informações<br>Legais |               |
|--------------------------------------------------------|----------------------------------------------------------------------------------------------------|-------------------------------------------------|----------------------------------------------------------------|--------------------------------------------------------------------|---------------------------------------------------|------------------------------|-----------------------|---------------|
| Alteração ban                                          | cária                                                                                                   |                                                 |                                                                |                                                                    |                                                   |                              |                       |               |
| Consultar meu<br>Extrato situaç<br>assistido           | us benefícios<br>ão individual do                                                                       | rações no Re<br>intes e assist<br>inselho Delib | gulamento do Plan<br>tidos do Plano Ben<br>erativo (CD) na qua | no de Benefício Def<br>efício Definido que<br>al foi aprovada a pr | inido (Plano B<br>ocorreu hoje,<br>oposta de alte | D)<br>01/07/22,<br>tração do |                       | ×             |
| <u>1)Quad</u><br><u>2)Sínte</u><br>A Valia<br>particip | neque<br>I <u>ro Comparativo</u><br><u>se das alterações</u><br>permanecerá divu<br>pantes e assistidos | ilgando a evoluç<br>do plano BD.                | ão de cada etapa d                                             | do processo, oporti                                                | Inamente, par                                     | a todos os                   |                       |               |
| Página iniciai                                         | -                                                                                                    |                                                 |                                                                |                                                                    |                                                   | PRINC                        | IPAIS SERVICOS        | Posso ajudar? |

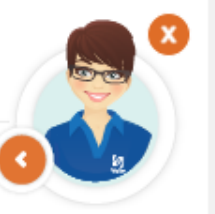

https://portal.valia.com.br/Beneficio/AlteracaoBancaria

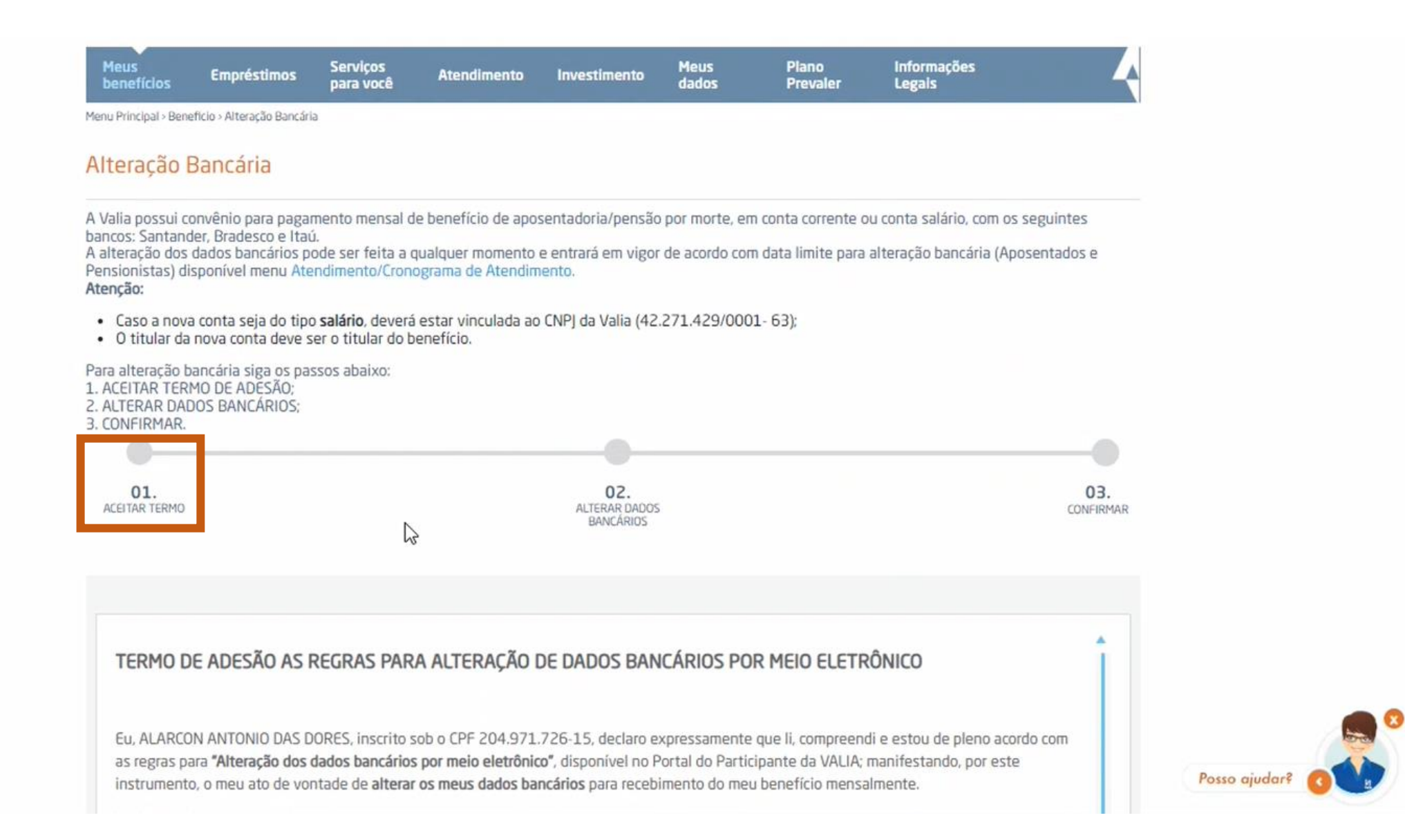

#### Clique na caixinha e, em seguida, no botão de ACEITAR TERMO.

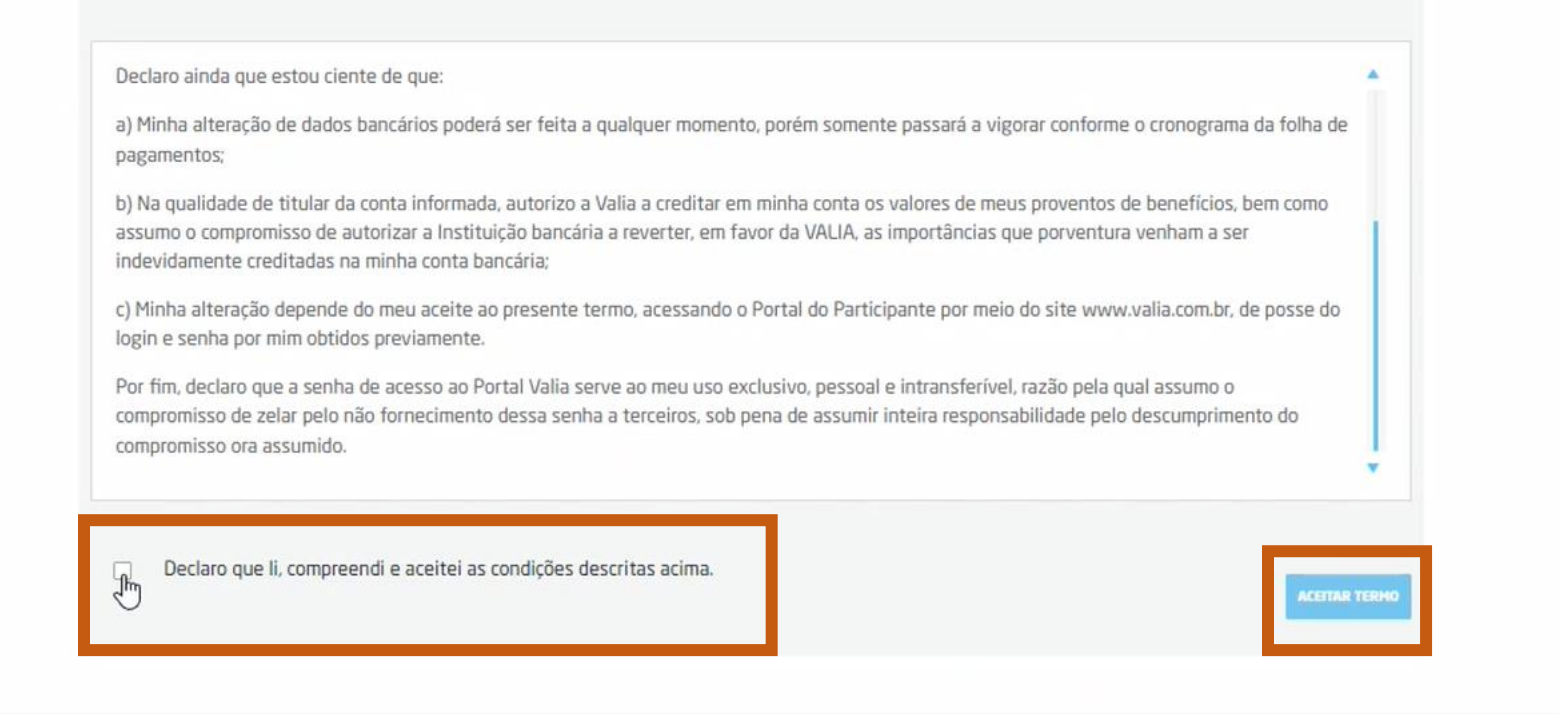

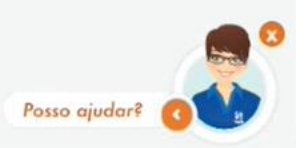

© COPYRIGHT 2022 - TODOS OS DIREITOS RESERVADOS À VALIA

## Nesta tela você poderá atualizar seus dados cadastrais. Caso não haja mudanças, é só clicar em CONTINUAR.

| ACEITAR TERMO | ALTERAR DADOS<br>BANCÁRIOS                     | CONFIRMAR |
|---------------|------------------------------------------------|-----------|
|               | SEUS DADOS CAD <sup>A</sup> STRAIS ATUAIS SÃO: |           |
|               | EMAIL PREFERENCIAL:                            |           |
|               | TELEFONE PREFERENCIAL:                         |           |
|               | EDITAR MEUS DADOS                              |           |
|               |                                                |           |

### Serão exibidos seus dados atuais e logo abaixo a caixa para alteração das informações.

| ALEITAR TERMO | ALTERAR DADOS<br>BANCÁRIOS                 | CONFIRMAR     |
|---------------|--------------------------------------------|---------------|
| M             | US DADOS BANCÁRIOS                         |               |
| E             | BANCO:<br>237 - BANCO BRADESCO S.A         |               |
|               | GENCIA:                                    |               |
|               | IONTA: DV:                                 | N             |
|               | - 7                                        | 45            |
| AL            | TERAR MEUS DADOS BANCÁRIOS                 |               |
|               | RANICO                                     |               |
|               | SELECIONE O BANCO                          |               |
|               | TPO DE CONTA BANCÁRIA:<br>O Conta corrente | Posso giudar? |
|               |                                            |               |

#### ALTERAR MEUS DADOS BANCÁRIOS

|                                         | BANCO:                                                                           |               |
|-----------------------------------------|----------------------------------------------------------------------------------|---------------|
| 6                                       | TIPO DE CONTA BANCÁRIA:<br>O Conta corrente<br>O Conta Salário Resolução BACEN 2 |               |
|                                         | AGÊNCIA (SEM O DÍGITO):                                                          |               |
|                                         | CONTA: DV:                                                                       |               |
|                                         | VOLTAR                                                                           |               |
| אווויניד 2022 - געטער טע טופרוגער פרגיב |                                                                                  | Posso giudar? |

# Será exibida a mensagem sobre o mês de efetivação da troca bancária e o envio do código para finalização do processo.

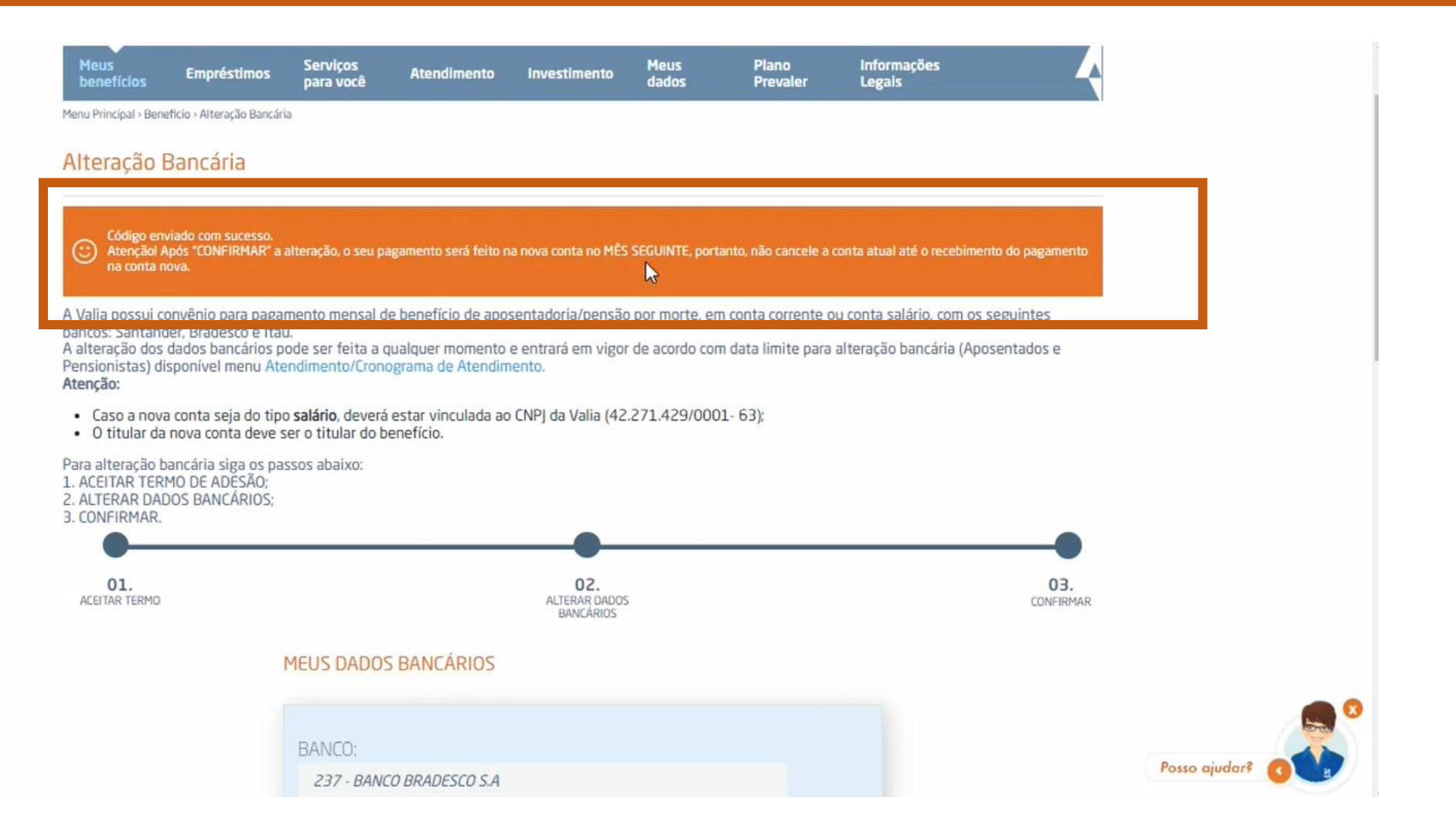

# Insira o código e confirme a ação.

|                                           | TIPU DE CUNTA BANCARIA:                                                        |               |
|-------------------------------------------|--------------------------------------------------------------------------------|---------------|
|                                           | • Conta corrente                                                               |               |
|                                           | O Conta Salário Resolução BACEN 🥝                                              |               |
|                                           | AGÊNCIA (SEM O DÍGITO):                                                        |               |
|                                           | 1 SAO PAULO-SP                                                                 |               |
|                                           |                                                                                |               |
|                                           | CONTA: DV:                                                                     |               |
|                                           | 87889898 - 4                                                                   |               |
|                                           | CONFIRME O CÓDIGO PARA ALTERAR DADOS BANCÁRIOS 🥝                               |               |
|                                           | Entre com o código recebido por SMS ou email: 88506 ]<br>SOLICITAR NOVO CÓDIGO |               |
|                                           | VOLTAR CONFIRMAR                                                               |               |
|                                           |                                                                                |               |
| © COPYRIGHT 2022 - TODOS OS DIREITOS RESE | RVADOS À VALIA                                                                 |               |
|                                           |                                                                                | Posso ajudar? |

# Será exibida a mensagem confirmando que alteração foi registrada com sucesso.

| Meus<br>benefícios                                                                         | Empréstimos                                                                      | Serviços<br>para você                                     | Atendimento                                                 | Investimento                                   | Meus<br>dados | Plano<br>Prevaler                         | Informações<br>Legais              | Ą                |
|--------------------------------------------------------------------------------------------|----------------------------------------------------------------------------------|-----------------------------------------------------------|-------------------------------------------------------------|------------------------------------------------|---------------|-------------------------------------------|------------------------------------|------------------|
| lenu Principal > Benel                                                                     | icio > Alteração Bancári                                                         | a                                                         |                                                             |                                                |               |                                           |                                    |                  |
| Alteração B                                                                                | lancária                                                                         |                                                           |                                                             |                                                |               |                                           |                                    |                  |
| Sua alteração<br>para seu e-ma                                                             | foi registrada com s<br>il.                                                      | ncezzo e Belon o                                          | número de atendimen                                         | to 220823-000140                               | que pode ser  | consultado no seu <u>hist</u>             | <u>órico de atendimento</u> e na n | nensagem enviada |
| vana possul co<br>ancos: Santando<br>alteração dos o<br>ensionistas) dis<br><b>tenção:</b> | nvenio para paga<br>er, Bradesco e Itaŭ<br>lados bancários p<br>ponível menu Ate | nento mensaro<br>j.<br>ode ser feita a c<br>ndimento/Cron | e benencio de apos<br>qualquer momento<br>ograma de Atendim | sentacona/pensa<br>e entrará em vigo<br>jento. | r de acordo c | em conta conente o<br>om data limite para | alteração bancária (Apos           | sentados e       |
| <ul> <li>Caso a nova</li> <li>O titular da i</li> </ul>                                    | conta seja do tipo<br>nova conta deve s                                          | o <b>salário</b> , deverá<br>ser o titular do b           | estar vinculada ao<br>enefício.                             | CNPJ da Valia (42                              | 2.271.429/00  | 001- 63);                                 |                                    |                  |
| Para alteração ba<br>ACEITAR TERM<br>2. ALTERAR DAD<br>3. CONFIRMAR.                       | ancária siga os pas<br>10 DE ADESÃO;<br>0S BANCÁRIOS;                            | ssos abaixo:                                              |                                                             |                                                |               |                                           |                                    |                  |
| •                                                                                          |                                                                                  |                                                           |                                                             |                                                |               |                                           |                                    |                  |
| 01.<br>ACEITAR TERMO                                                                       |                                                                                  |                                                           |                                                             | O2.<br>ALTERAR DADO:<br>BANCÁRIOS              | S             |                                           |                                    | 03.<br>CONFIRMAR |
|                                                                                            |                                                                                  | MEUS DADOS                                                | S BANCÁRIOS                                                 |                                                |               |                                           |                                    |                  |
|                                                                                            |                                                                                  |                                                           |                                                             |                                                |               |                                           |                                    |                  |
|                                                                                            |                                                                                  |                                                           |                                                             |                                                |               |                                           |                                    |                  |
|                                                                                            |                                                                                  | BANCO:                                                    |                                                             |                                                |               |                                           |                                    |                  |